qwertyuiopasdfghjklzxcvbnmqwertyuiopasdfghjklzxcvbnmqwertyuiopasdfghjklzxcvbnmqwertyuiopasdfghjklzxcvbnmqwertyuiopasdfghjklzxcvbnmqwerbasdfghjklzxcvbnmqweruiopasdfghjklzxcvbnmqwerbasdfghjklzxcvbnmqwertyuiopasdfghjklzxcvbnmqwertyuiopasdfghjklzxcvbnmgwertyuiopasdfghjklzxcvbnmgwertyuiopasdfghjklzxcvbnmgwertyuiopasdfghjklzxcvbnmgwertyuiopasdfghjklzxcvbnmgwertyuiopasdfghjklzxcvbnmgwertyuiopasdfghjklzxcvbnmgwertyuiopasdfghjk

ghjklzxcvbnmqwertyuiopasdfgh zxcvbnmqwertyuiopasdfghjklzx qwertyuiopasdfghjklzxcvbnmq

# Innehåll

| Registrering av elever som går i en kommunal skola utanför Stockholms län och Håbo<br>Kommun/Svenska utlandsskolor | 2             |
|----------------------------------------------------------------------------------------------------|---------------|
| Logga in i LIEDB med bank-id                                                                                       | 2             |
| Menynunkter/mannar                                                                                                 | <u>ר</u><br>כ |
| Bank eller Plusgiro nå Huvudman                                                                                    | د             |
|                                                                                                    |               |
| Inskrivning alove avenuta inskrivning on vid dubbal alove                                                          | د             |
|                                                                                                    | 0             |
|                                                                                                    | o<br>-        |
| Avsiuta elev "Andra placeringsstatus"                                                                              |               |
| Ta bort ett felaktigt avbrottsdatum                                                                                | 8             |
| Ändra avbrottsdatum på elev som redan har ett avbrottsdatum ifyllt                                                 | 9             |
| Årskursbyte elev                                                                                                   | 10            |
| Fliken Allmän info                                                                                                 | 10            |
| Ändra personnummer, Ändra startdatum, Skriva in resekort (SL-kort)                                                 | 10            |
| Studievägar Byte av studieväg på en elev                                                                           | 11            |
| Ta bort felaktig studieväg                                                                                         | 11            |
| Ändra startdatum på befintlig studieväg                                                                            | 11            |
| Dubbla elever                                                                                                    | 12            |
| Svenska Utlandsskolor i UEDB                                                                                       | 13            |
| Allmän funktionalitet                                                                                              | 16            |
| Filter                                                                                                    | 16            |
| Kolumner                                                                                                    | 16            |
| Sortering                                                                                                    | 17            |
| Profiler                                                                                                    | 17            |
| Exportera                                                                                                    | 18            |
| Meddelande                                                                                                    | 18            |
| Kontaktpersoner visas i Analysen                                                                                   | 19            |
| Support                                                                                                    | 19            |

## Registrering av elever som går i en kommunal skola utanför Stockholms län och Håbo Kommun/Svenska utlandsskolor.

Alla folkbokförda i åldern 16-19 år i kommunen (Skatteverket uppdaterar varje vardagnatt)) finns med i UEDB. De är inlagda enl. nedan

- Elever i den egna kommunala skolan (kommunen själv)
- Elever i skolor hos andra huvudmän (Fristående och kommunal skola i länet)

De elever som har en placering på en kommunal skola (eller landsting/kommunförbund) utanför Stockholms län och Håbo ska registreras av elevens folkbokföringskommun direkt i UEDB i den kommunen där eleven har en placering. Innan de är registrerade finns de med i KAA (Kommunalt Aktivitets Ansvar). Även elever placerade på Svenska utlandsskolan registreras av folkbokföringskommunen i UEDB

UEDB-support lägger upp behörighet till den administratören i kommunen som ska registrera eleven på en kommunal skola eller landsting/kommunförbund utanför länet/Svenska utlandsskolan

UEDB-support behöver få information från folkbokföringskommunen om:

- Kommun/landsting/kommunförbund utanför länet och skolans namn
- Studieväg
- Administratör som ska registrera dessa elever i UEDB

Maila information till <u>uedb-support@storsthlm.se</u>

#### Logga in i UEDB med bank-id

Gå till <u>www.storsthlm.se/uedb</u> och därifrån kommer du till inloggningssidan.

Saknar du behörighet till kommunen där elev har en placering kontakta UEDB-support

För att registrera elever som går i kommuner utanför Stockholms län växlar du roll under meny.

I ex är det Västerås kommun som är vald. Växla till annan kommun genom att klicka på raden under Meny

#### OBS! När du loggat ut och loggar in nästa gång så är du inloggad på den kommun du sist jobbade med. Tänk på att växla kommun om du ska jobba med annan kommun

## Menypunkter/mappar

| Meny                                |
|-------------------------------------|
| 뤐 Västerås Stad Admin Utanför Länet |
| Organisation                        |
| 4 😋 Elever                          |
| Elevöversikt                        |
| 📓 Elevöversikt - klassvis           |
| Elevöversikt - studievägsvis        |
| Elevöversikt - placerad hos an      |
| 🕞 Inskrivning                       |
| Ändra placeringsstatus              |
| Serieinmata ny studieväg            |
| 🎧 Skapa tillägg/avdrag              |
| 📓 Ändra eller ta bort tillägg/avdra |
| Rapporter/statistik                 |
| 🕨 🧰 Körningar                       |
| 🕨 🧰 Min sida                        |
| Support                             |
|                                     |

Det finns ett antal mappar i UEDB Klickar du på dessa så öppnar sig undermappar.

- Organisation.
  - o Huvudmanöversikt (se nästa sida för mer information)
  - Enhetsöversikt här finns ett antal flikar bl.a.
    - Studievägar -här finns de koder som är upplagda på skolan du valt
    - Dubbla elever (se mer information längre fram i handboken)
- Elever.
  - Elevöversikt. Här går det att söka på allmän information om eleven, såsom namn, person-id, startdatum
  - Elevöversikt studievägsvis. Här ser du eleven som du placerat och du ser även elever som andra kommuner i länet placerat på ex Västerås stad
  - Inskrivning. Klicka här för att skriva in en ny elev
  - o Ändra placeringsstatus. Avsluta eller ändra på en redan placerad elev
  - Övriga punkter används inte för registrering av elever utanför länet. För att skapa tillägg/avdrag på aktuell elev går du tillbaks i menyn till den kommun som ska betala för eleven
- Rapporter/statistik.
  - o Importerade rapporter
- Körningar Används inte på kommuner utanför länet
- Min sida
  - o Meddelanden
- Support
  - Länkar till storsthlm-hemsida där det finns handböcker och övrig information och till support

## Bank eller Plusgiro på Huvudman

| 🚊 Västerås stad                                                                                                    |                     |                           |           |               |         |             |                     |                       |           |
|----------------------------------------------------------------------------------------------------|---------------------|---------------------------|-----------|---------------|---------|-------------|---------------------|-----------------------|-----------|
| Meny 🔍                                                                                                    | 🛯 📓 Huvudmanöversik | t 🗷                       |           |               |         |             |                     |                       |           |
| 🧬 Västerås Stad Admin Utanför Länet                                                                                                    | Huvudman            |                           |           |               |         |             |                     |                       |           |
| Organisation     Huvudmanöversikt                                                                                                    | 🕒 Västerås sta      | d                         |           |               |         |             |                     |                       |           |
| Enheter                                                                                                    | Huvudman Vä         | sterås stad               |           |               |         |             |                     |                       |           |
| Carta     Carta     Carta                                                                                                    | Adress Sta<br>72    | adshuset<br>1 87 VÄSTERAS |           |               |         |             |                     |                       |           |
| <ul> <li>Control Control C</li></ul> | Län/kommun 19       | 80 Västerås               |           |               |         |             |                     |                       |           |
| p Support                                                                                                    | Huvudmaninformatio  | on Adresser               | Kontakter | Verksamhetsår | Enheter | Studievägar | Mina Tillägg/Avdrag | Andras Tillägg/Avdrag | Prislista |
|                                                                                                    | Huvudman            |                           |           |               |         |             |                     |                       |           |
|                                                                                                    | Namn                | Västerås stad             |           |               |         |             |                     |                       |           |
|                                                                                                    | Beskrivning         |                           |           |               |         |             |                     |                       |           |
|                                                                                                    | Organisationsnummer | 212000-2080               |           |               |         |             |                     |                       |           |
|                                                                                                    | Regi                | Kommunal                  |           |               |         |             |                     |                       |           |
|                                                                                                    | Verksamhetsår       | 2012/2013                 |           |               |         |             |                     |                       |           |
|                                                                                                    | Referens            |                           |           |               |         |             |                     |                       |           |
|                                                                                                    | Bankgiro            |                           |           |               |         |             |                     |                       |           |
|                                                                                                    | Plusgiro            |                           |           |               |         |             |                     |                       |           |
|                                                                                                    | Län/Kommun          | 1980 Västerås             |           |               |         |             |                     |                       |           |
|                                                                                                    | Extern data         | Nej                       |           |               |         |             |                     |                       |           |
|                                                                                                    | 🥔 Ändra             |                           |           |               |         |             |                     |                       |           |

- Under huvudman i fliken huvudmanaöversikt behöver Bankgiro eller Plusgiro vara ifyllt om pengar till kommunen ska betalas. Tilläggsbelopp måste då registreras på eleven
- Är något av bank- eller plusgiro ifyllt ska du inte ändra. Någon annan kommun i länet har då fyllt i BG eller PG.
- Har du fått uppgift om nytt Bank- eller Plusgiro från kommunen meddela UEDB support att du ändrar. Supporten går ut med information till andra kommuner i länet som har elever placerade i den kommunen.
- Är bank- eller plusgiro inte ifyllt fyller du i det för att betalning ska fungera. Klicka på knappen "Ändra" och fyll i bank- eller plusgiro.
- Bankgiro och plusgiro ska anges med bindestreck. Felaktigt angivna gironummer felloggas. Finns både bankgiro och plusgiro angivet används bankgiro i första hand. Saknas både bankgiro och plusgiro felloggas detta.
- Kommun som meddelat att de inte vill ha betalning via UEDB får hanteras på annat sätt och då ska inte PG/BG vara ifyllt.

Inget belopp skapas med automatik från UEDB på elever som registreras på kommunala skolor utanför länet.

#### Inskrivning

 För att skriva in en ny elev på den kommunala skolan där eleven har en gymnasieplacering klicka på Elever – Inskrivning efter att du växlat roll till admin för den kommunen.

| Organisation                      | L C | -      |                                |       |                      |                |             |   |
|-----------------------------------|-----|--------|--------------------------------|-------|----------------------|----------------|-------------|---|
| a 📇 Elever                        | н   | () S   | ök och välj person för inskriv | ning. | Om personen inte fin | ins välj knapp | ben "Ny".   |   |
| Elevöversikt                      |     |        |                                |       |                      |                |             |   |
| Elevöversikt - klassvis           | S   | jõk    | person                         |       |                      |                |             |   |
| Elevöversikt - studievägsvis      |     | Filter |                                |       |                      |                |             |   |
| Elevöversikt - placerad hos anı   | H   | incer  |                                |       |                      |                |             |   |
| lnskrivning                       |     | Fä     | ilt                            |       |                      |                |             |   |
| Andra placeringsstatus            |     | e      | Efternamn                      | ×     | Innehåller           | ×              |             |   |
| Serieinmata ny studieväg          |     |        |                                |       |                      |                |             |   |
| 😹 Skapa tillägg/avdrag            |     |        | Folkbokforingskommun           |       | Lika med             | <b></b>        |             | ~ |
| Ändra eller ta bort tillägg/avdra |     | G      | Förnamn                        | ~     | Innehåller           | *              |             |   |
| Rapporter/statistik               |     | C      | Person ID                      | ~     | Innehåller           | ~              | 970919-xxxx |   |
| Körningar                         |     | C      |                                |       |                      |                |             |   |
| ⊳ 🧰 Min sida                      |     |        |                                |       |                      |                |             |   |

- Sök reda på personen under Filter och skriv in person-id och klicka på Verkställ.
- En rad med personuppgifter kommer då fram. Klicka på raden med namnet.

| 4 4   Sida 1 av 1   ▶ ▶   2 25 •   &•         | P           |                   |                      |
|-----------------------------------------------|-------------|-------------------|----------------------|
| Sorteringsordning: [Efternamn \$][Förnamn \$] |             |                   |                      |
| Person ID                                     | Efternamn 🔺 | Förnamn           | Folkbokföringskommun |
| 19970919-                                     |             | Tobias Kristoffer | 0180 Stockholm       |

• En ny sida visas då. Klicka på NY inskrivning.

| Inskrivning                                                                   |                                                      |
|-------------------------------------------------------------------------------|------------------------------------------------------|
| Enhet Sven Eriksonsgymnasiet A                                                |                                                      |
| Person ID (ååååmmdd-xxxx)<br>Förnamn                                          | Folkbokföringskommun<br>0183 Sundbyberg<br>Efternamn |
| Studievägskod<br>TESAM                                                        | Prisvariant                                          |
| Resekort<br>Läser modersmål                                                   |                                                      |
| Startdatum (åååå-mm-dd)         Läsår           2021-01-01          2020-2021 | Årskurs<br>ÅK1 ✓                                     |
| Befintlig klass                                                               |                                                      |
|                                                                               |                                                      |

- Välj Studievägskod (saknar du studievägskod, kontakta UEDB-support)
- Välj Startdatum
- Läsår kommer upp när startdatum fyllts i. Läsåret har ett defaultvärde i ex 2020-07-01-2021-06-30 för läsåret 2020/2021

- Årskurs. Obligatoriskt fält.
- Klicka på spara eller Spara NY om det är fler personer som ska läggas in.
- Avbrottsdatum sätts till 30 juni på årskurs 3 elever med automatik i systemet (gäller gymnasieskolan, inte gymnasiesärskolan där avslut sker i ÅK4 med automatik). I alla andra fall ska avbrottsdatum vara tomt för att klassuppflyttningen ska fungera. Det är endast om eleven gör ett avbrott i sina studier under läsåret som man ska sätta ett avbrottsdatum manuellt.
- Fältet Klass används inte och ska inte fyllas i.

#### Inskrivning elev - avbryta inskrivningen vid dubbel elev

• Vid manuell inskrivning av elev då användaren skapar en ny placering på en elev som redan har en placering blir det ett varningsmeddelande om dubbelplaceringar då användaren trycker spara efter registreringen.

| 👔 Inskrivning 🛎                                                  |           |
|------------------------------------------------------------------|-----------|
| Inskrivning      Inskrivning     Inskrivning                     |           |
| Inskrivning                                                      |           |
| Varning! Personen har redan en elevplacering. Vill du fortsätta? |           |
|                                                                  | OK Avbryt |
|                                                                  |           |

 Trycker användaren på OK sparas elevplaceringen som då blir dubbel. Vid avbryt skapas ingen elevplacering och användaren kommer tillbaka till urvals-dialogen. Här ska du fortsätta för att det ska bli dubbel placering och information skickas ut till avlämnande skola

## Registrera tillägg på eleven

Om ett belopp ska betalas ut till kommunen via UEDB ska du lägga in ett tilläggsbelopp på eleven. För att kunna göra det krävs att man har behörighet till ekonom- eller adminrollen i UEDB för sin egen kommun i länet.

Handbok för hur man registrerar ett tilläggsbelopp finns på storsthlm hemsida i handboken för Ekonom hos kommunal huvudman.

Inget belopp skapas med automatik från UEDB på elever som registreras på kommunala skolor utanför länet.

## Avsluta elev "Ändra placeringsstatus"

# Ändra placeringsstatus

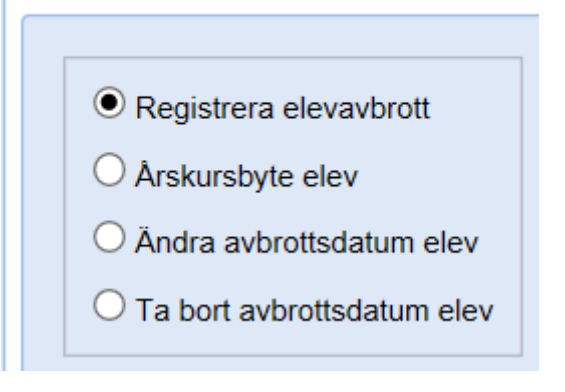

- För att registrera ett avbrottsdatum. Gå till elever Ändra placeringsstatus Registrera elevavbrott och tryck på Nästa
- Sök fram den elev eller de elever som du ska avsluta
- Skriv in personnummer i filter om det är enstaka elev.
- Vid flera elever klicka på verkställ direkt och markera de elever du vill avsluta med markering till vänster framför elevens namn

| Enhet            | Person ID | Efternamn    | Förnamn           | Avbrottsdatum | Avbr |
|------------------|-----------|--------------|-------------------|---------------|------|
|                  |           |              |                   | 🕒 Verkst      | äll  |
| ForshagaAkademin |           |              | Elina Sofie       |               |      |
| ForshagaAkademin | 4000000   | Persiata and | Gun Mikaela Hanna |               |      |
| ForshagaAkademin |           |              | Felix Arne        |               |      |

- I ex ovan är det tre elever som ska avslutas. Fyll i avbrottsdatum (ÅÅÅÅ-MM-DD) eller klicka på kalendern och välj datum.
- Tryck sedan på Verkställ
- Därefter på Spara

Aktiva elever

- Avsluta aldrig elev genom att enbart avsluta studievägen. Elev som byter studieväg och ska finnas kvar på enheten ska <u>inte</u> avbrottas utan där byter man studieväg. Se avsnitt om studieväg
- När avbrottet sparas sätts ett avbrottsdatum på eleven. När det avbrottsdatumet passeras kommer det datumet att sättas som slutdatum på elevens studieväg. Fram till dess räknas eleven som aktiv.

Elever i Årskurs 3(Gymnasieskolan) har ett avslutsdatum som är terminens sista datum (ex 2021-06-30) ifyllt redan men det går att ändra enligt ovan.

#### Ta bort ett felaktigt avbrottsdatum

Under **Ändra placeringsstatus** finns flera menypunkter bl.a. **Ta bort avbrottsdatum elev.** Under denna menypunkt kan man ta bort ett felaktigt satt avbrott under det aktuella läsåret.

# Ändra placeringsstatus

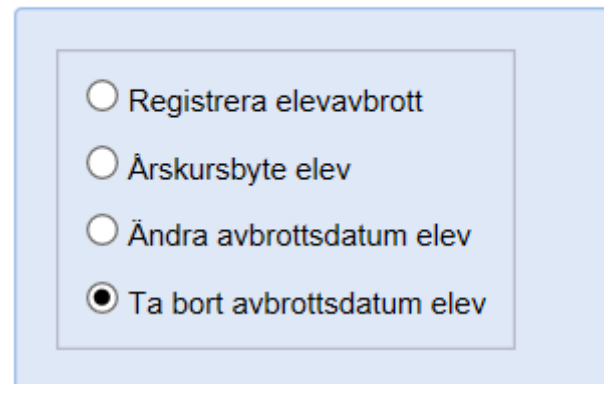

- Tryck på Nästa i denna dialog kommer man till en urvalsmeny
- Gör urval till den elev/de elever vars avbrotts ska raderas.
- Markera elever vars avbrottsdatum är felaktigt och tryck på Ta bort placeringsdatum på valda elever för att radera avbrottsdatum.
- Det stoppdatum som är satt på placering på studieväg samt klass kommer att raderas.
- OBS! Det går inte att ta bort ett avbrottsdatum på en elev som har ett startdatum som är tidigare än läsårets första dag. Du får då ett felmeddelande som ex nedan. Placeringen gäller läsåret 2017/2018 men startdatum är 2014-08-20.

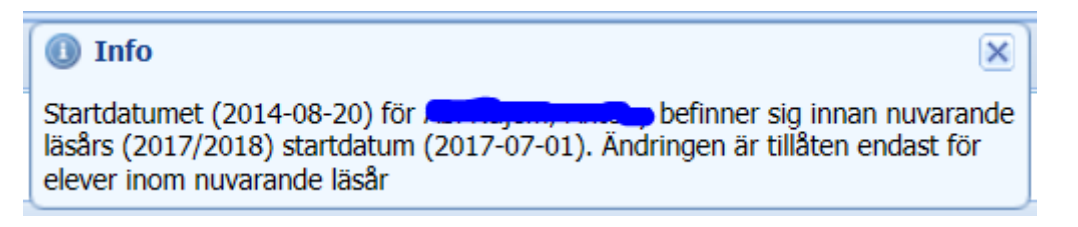

• Är avslutet felaktigt och eleven ska ha en placering får du göra en ny inskrivning igen med startdatum dagen efter avbrottsdatumet

## Ändra avbrottsdatum på elev som redan har ett avbrottsdatum ifyllt

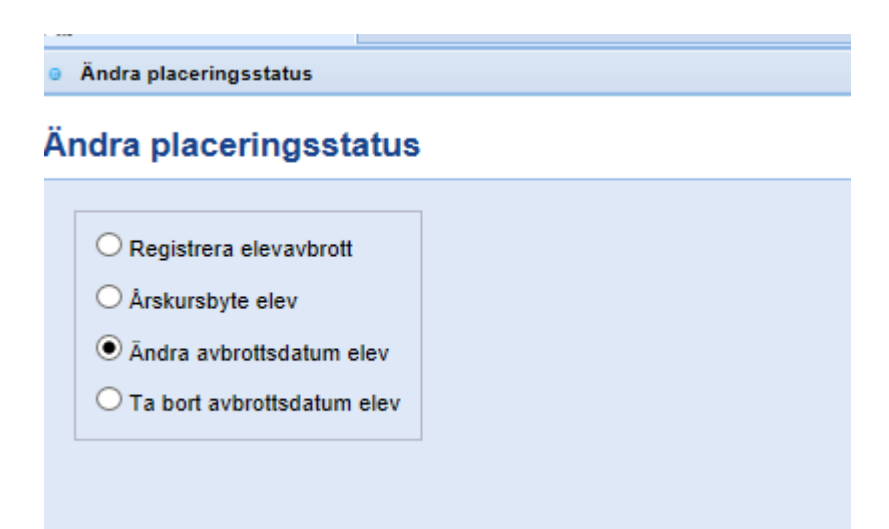

• Om avbrottsdatum på eleven är felaktigt finns det även funktionalitet för att ändra detta.

Endast avbrottsdatum som har passerats kan ändras på detta sätt. För elever med avbrottsdatum i framåt i tiden används Registrera elevavbrott.

- Gå in under Elever Ändra placeringsstatus och välj Ändra avbrottsdatum elev och klicka därefter på knappen Nästa.
- Sök fram den eller de elever vars avbrottsdatum ska ändras. Här kommer du bara få fram elever vars avbrottsdatum har passerats.
- Fyll i det nya avbrottsdatumet på respektive elevs rad. Om alla valda elever ska ha
- samma avbrottsdatum, så fyll i avbrottsdatum högst upp i dialogen och klicka på
- Verkställ
- Spara
- För elever med avbrottsdatum i framtiden t ex årskurs tre elever används Registrera elevavbrott.

## Om elevplaceringen behöver plockas helt bort från UEDB Kontakta UEDB-support efter du avslutat placeringen

# Årskursbyte elev

Om en elev ska flyttas upp eller ner en årskurs ska funktionen Årskursbyte användas. Klicka på Ändra placeringsstatus och välj Årskursbyte elev.

Detta innebär i praktiken att eleven gör ett avbrott på den gamla årskursen och att en ny placering med den nya årskursen skapas. Årskursbyte kan endast göras på en elev i taget.

# Ändra placeringsstatus

- Registrera elevavbrott
- Årskursbyte elev
- Ändra avbrottsdatum elev
- O Ta bort avbrottsdatum elev
- Sök först fram den elev som ska byta årskurs och klicka på elevens namn för att komma vidare.
- Fyll därefter i Avbrottsdatum, dvs. avbrottsdatum för den gamla Årskursen samt Studieväg. Klass är inget obligatoriskt fält.
- Klicka på Verkställ efter varje ändring
- Klicka därefter på Spara för att skapa en ny elevpost. Elevens nuvarande placering får då ett avbrottsdatum till dagen före det angivna avbrottsdatumet.

| Årskurs | Avbrottsdatum |           | Ny årskurs |   |           | Studieväg       |   |           | Kla | ss        |
|---------|---------------|-----------|------------|---|-----------|-----------------|---|-----------|-----|-----------|
|         | 2021-02-01    | Verkställ | ĂK2        | ~ | Verkställ | SA              | ~ | Verkställ | ~   | Verkställ |
| ÅK1     | 2021-02-01    |           | ÅK2        |   |           | <sup>r</sup> sa |   |           |     |           |
|         |               |           |            |   |           |                 |   |           | 8   | Spara     |

## Fliken Allmän info

## Ändra personnummer, Ändra startdatum, Skriva in resekort (SL-kort)

- Här finns möjlighet att ändra personnummer (ex TF till ett korrekt personnummer), skriva in resekort(SL-kort) eller ändra startdatum vid manuell inskrivning
- Gå in under Fliken "Allmän info" under elevbilden, och tryck Ändra.
- Ex en elev som fått ett korrekt personnummer men varit registrerad med ett tillfälligt personnummer (TF) ändras här. Skriv inte in eleven som NY
- Elev som sökt via gymnasieantagningen och läses in till UEDB och har sekretess har ett TF-nummer som kan ändras till korrekt personnummer här
- Man kan även ändra startdatum på elev som är felaktigt registrerad. Det går att registrera bakåt i tiden under innevarande läsår men för betalning bakåt i tiden, kontakta folkbokföringskommunen.

## Studievägar

## Byte av studieväg på en elev

- Sök fram eleven under Elevöversikt studievägsvis
- Gå in i fliken Studievägar och tryck på knappen Ny och välj den nya studievägen och vilket datum studievägen startar.
- Elever som skrivs in manuellt ska inte ha något slutdatum ifyllt på studievägen utan ska vara öppen
- Spara
- Slutdatum på den gamla studievägen sätts automatiskt till dagen innan den nya

## Ta bort felaktig studieväg

• Är det en felaktig studieväg (eleven har aldrig börjat på den studievägen) klickar du först på "Ta bort" knappen till höger. Lägg därefter upp den studievägen som gäller för eleven.

| I | 1/2           | N                                                     |                       |           |               |
|---|---------------|-------------------------------------------------------|-----------------------|-----------|---------------|
|   | · Cincilla    | Person ID: Maria Jalim Person ID: MIL                 | Arskurs: AK2          |           |               |
|   | Huvudman      | Cybergymnasiet Nacka AB (ODENPLAN NORR)               |                       |           |               |
|   | Enhet         | Cybergymnasiet Odenplan Norr                          |                       |           |               |
|   | Startdatum    | 2011-08-22                                            |                       |           |               |
|   | Studievägskod | ESMUS                                                 |                       |           |               |
|   | Adresser Stud | lievägar Klasser Alimán info Elevhistorik Elev egna f | it Person Mögglavdrag |           |               |
|   | Filter        |                                                       |                       |           |               |
|   | 4 4    Sida   | 1 av 1 🕨 🕅 🦑 15 • 📑 - 🧟 •                             | A                     |           | 1 - 1 av 1    |
|   | Studievägskod | · · ·                                                 | Startdatum 🔺          | Slutdatum | Ändra Ta bort |
|   | ESMUS         |                                                       | 2011-08-22            |           | / 0           |
|   | 14 4 1        |                                                       |                       |           | بب            |

## Ändra startdatum på befintlig studieväg

- Gå in på Elever och sedan Elevöversikt. Skriv in personnummer på eleven som ska byta
- studieväg i urvalsfältet för Personid i fliken Filter. Klicka sedan på knappen Verkställ.
- Klicka på fliken Allmän info.
- I fliken visas vilket startdatum som eleven påbörjat utbildningen i den aktuella årskursen.
- För att ändra startdatum, klicka på knappen Ändra.
- Skriv in det korrekta startdatumet och klicka på Spara.

Du avslutar aldrig en placering genom att sätta stoppdatum på studievägen. Ska placeringen avslutas gör du det under rubriken "Ändra placeringsstatus"

## Dubbla elever

 Ett mail skapas om en elev har en överlappande placering. Mailet skapas varje natt och skickas ut med automatik under pågående månad tills den dubbla placeringen är rättad. På elever som går i en kommunal skola utanför länet får inte folkbokföringskommunen dessa mail utan det går till UEDB-support som meddelar folkbokföringskommunen

Nedanstående elever på Sandagymnasiet har överlappande placeringar:

| Student                | Enhet, Studieväg, Åk                | Skolstartdatum | Avbrottsdatum | Kontaktperson                          | Kontaktuppgift                                                                                                    |
|------------------------|-------------------------------------|----------------|---------------|----------------------------------------|----------------------------------------------------------------------------------------------------|
| <b>Julia Elisabeth</b> | Plusgymnasiet Stockholm, BFFRI, ÅK3 | 2015-08-24     | 2016-06-30    | Krister Tegnestrand<br>Panipa Mattsson | tel.08-55770851<br>e-post: <u>krister tegnestrand@plusgymnasiet se</u><br>tel.08-55770868<br>e-post: <u>panipa mattsson@plusgymnasiet se</u> |
| Julia Elisabeth        | Sandagymnasiet, BF, ÅK3             | 2013-07-01     | 2016-06-30    | Eva Rehnberg                           | tel.<br>e-post: <u>uedb-support@ksl.se</u>                                                                                                   |

- I ex ovan är eleven dubbelplacerad och den avlämnande skolan Sandagymnasiet i Jönköping är registrerad av folkbokföringskommunen i Stockholms län.
- Folkbokföringskommunen i länet bör sätta avbrottsdatum till dagen innan startdatum på den nya placeringen (ex ovan 2015-08-13).
- OBS! Sätts ett avbrottsdatum som är samma som startdatum för ny placering eller tidigare kommer eleven fortfarande att vara "dubbel" elev trots att den är avslutad!

# OBS! DUBBELPLACERADE ELEVER VID MÄTDATUM INNEBÄR ATT INGEN AV SKOLORNA FÅR PENG FÖR ELEVEN.

## Svenska Utlandsskolor i UEDB

Svenska utlandsskolor är till för barn och ungdomar som bor i utlandet med minst en av sina vårdnadshavare. Utbildningen motsvarar förskoleklassen, grundskolan och, så långt det är möjligt, gymnasieskolan.

De svenska utlandsskolorna är berättigade till statsbidrag. Det finns för närvarande 6 utlandsskolor för gymnasiet som får statsbidrag. De finns i följande länder, Belgien, England, Frankrike, Spanien och Kenya och följande skolor:

- 1. Scandinavian School of Brussels
- 2.Swedish School Society in London Ltd
- 3. Svenska skolföreningen i Paris
- 4. Svenska skolföreningen på Costa del Sol
- 5.Skandinaviska Skolföreningen Madrid
- 6.The Swedish School Association of Kenya

I UEDB finns möjligheter att registrera de elever som är folkbokförda i länet som går på en Svensk Utlandsskola men det är viktigt att veta följande:

- Huvudmannen är upplagd med "fejkat" organisationsnummer och enheterna med "fejkad" skolenhetskod.
- Eleven placeras på enheten i UEDB och kommer med i underlagsrapporterna för folkbokföringskommunen men även på fellistan då bank och plusgiro saknas. Vilket är korrekt då inget bank eller plusgiro ska läggas in i UEDB
- Eventuell betalning till utlandsskolorna sköts via faktura och inte i UEDB
- När eleven placeras på Utlandsskolan finns personen inte längre kvar i det kommunala aktivitetsansvaret (KAA) i UEDB.
- För att placera elever på Utlandskolorna i UEDB kontakta UEDB-support för behörighet. Det är samma typ av behörighet som när kommunen registrerar på en kommunal skola utanför Stockholms län i UEDB. Kommunerna i länet kommer att ha behörighet till samma huvudman och kan se varandras elever.

|               | Huvudman                                       | Sve         | nsk          | a Utlanc          | lssko       | olor |
|---------------|------------------------------------------------|-------------|--------------|-------------------|-------------|------|
|               | Adress                                         | Sko<br>xxxx | lver<br>xx S | ket<br>kolverk    | et          |      |
|               | Län/kommun                                     | 0100        | 0 K S        | iL                |             |      |
|               |                                                |             |              | Adama             |             | 17.  |
| H             | uvudmaninfor<br>uvudman                        | matio       | n            | Adress            | er          | Ко   |
| H<br>Iu<br>Na | uvudmaninfori<br>JVUdman                       | matio       | n<br>Sve     | Adress<br>enska U | er<br>tland | Ko   |
| H<br>lu<br>la | uvudmaninfori<br>JVUCIMAN<br>Imn<br>Iskrivning | matio       | n<br>Sve     | Adress<br>enska U | er<br>tlanc | Ko   |

#### • Huvudman med "fejkat" Organisationsnummer

| Enheter                                               |                                         |                 |             |
|-------------------------------------------------------|-----------------------------------------|-----------------|-------------|
| Filter 🕈                                              |                                         |                 |             |
| 🔰 4 Sida 1 av 1 🕨 🗎 🧞 15• 👼• 💩                        | •                                       |                 |             |
| Sorteringsordning: [Skolenhetskod 🌩][Huvudman 🔶][Namn | •]                                      | Skolonbatskad - | l än/Kommun |
| Svenska Utlandsskolor                                 | Scandinavian School of Brussels         | 99999991        | 0100 KSL    |
| Svenska Utlandsskolor                                 | Swedish School Society in London Ltd    | 99999992        | 0100 KSL    |
| Svenska Utlandsskolor                                 | Svenska skolföreningen i Paris          | 99999993        | 0100 KSL    |
| Svenska Utlandsskolor                                 | Svenska skolföreningen på Costa del Sol | 99999994        | 0100 KSL    |
| Svenska Utlandsskolor                                 | Skandinaviska Skolföreningen Madrid     | 99999995        | 0100 KSL    |
| Svenska Utlandsskolor                                 | The Swedish School Association of Kenya | 99999996        | 0100 KSL    |

• Följande enheter finns under huvudman Svenska Utlandsskolor.Skolenhetskoden finns inte utan är en "fejkad" kod för upplägg i UEDB

| Svenska                                                                                     | Utlandsskolo                   | r                                                            |               |         |                                                 |                                                                      |                                                                                                    |                                                                                                    |                                    |
|---------------------------------------------------------------------------------------------|--------------------------------|--------------------------------------------------------------|---------------|---------|-------------------------------------------------|----------------------------------------------------------------------|----------------------------------------------------------------------------------------------------|----------------------------------------------------------------------------------------------------|------------------------------------|
| Huvudman                                                                                    | Svenska Utlands                | skolor                                                       |               |         |                                                 |                                                                      |                                                                                                    |                                                                                                    |                                    |
| Adress                                                                                      | Skolverket<br>xxxxx Skolverket |                                                              |               |         |                                                 |                                                                      |                                                                                                    |                                                                                                    |                                    |
| Län/kommun                                                                                  | 0100 KSL                       |                                                              |               |         |                                                 |                                                                      |                                                                                                    |                                                                                                    |                                    |
| Huvudmaninform                                                                              | ation Adresser                 | Kontakter                                                    | Verksamhetsår | Enheter | Inställningar                                   | Studievägar                                                          | Mina Tillägg/Avdrag                                                                                                    | Andras Tillägg/Avdrag                                                                                                    | Prislista                          |
| opplade s                                                                                   | tudievägar                     |                                                              |               |         |                                                 |                                                                      |                                                                                                    |                                                                                                    |                                    |
|                                                                                             |                                |                                                              |               |         |                                                 |                                                                      |                                                                                                    |                                                                                                    |                                    |
| Studievägskod                                                                               |                                | Nationellt p                                                 | program       |         | F                                               | riskod                                                               | Beskrivning                                                                                                    |                                                                                                    |                                    |
| Studievägskod<br>EK                                                                         |                                | Nationellt p<br>EK                                           | program       |         | P                                               | riskod<br>K                                                          | Beskrivning<br>Ekonomiprogramme                                                                                                    | t                                                                                                    |                                    |
| Studievägskod<br>EK<br>EKEKO                                                                |                                | Nationellt p<br>EK<br>EK                                     | program       |         | P                                               | triskod<br>K                                                         | Beskrivning<br>Ekonomiprogramme<br>Ekonomiprogramme                                                                                                    | t<br>t inriktning Ekonomi                                                                                                    |                                    |
| Studievägskod<br>EK<br>EKEKO<br>EKJUR                                                       |                                | Nationellt p<br>EK<br>EK<br>EK                               | program       |         | P<br>E<br>E                                     | triskod<br>K<br>K                                                    | Beskrivning<br>Ekonomiprogramme<br>Ekonomiprogramme<br>Ekonomiprogramme                                                                                                    | t<br>t inriktning Ekonomi<br>t inriktning Juridik                                                                                                    |                                    |
| Studievägskod<br>EK<br>EKEKO<br>EKJUR<br>IB                                                 |                                | Nationellt p<br>EK<br>EK<br>EK<br>IB                         | program       |         | P<br>E<br>E<br>I                                | triskod<br>K<br>K<br>K<br>3                                          | Beskrivning<br>Ekonomiprogramme<br>Ekonomiprogramme<br>Ekonomiprogramme<br>International Baccala                                                                                           | t<br>t inriktning Ekonomi<br>t inriktning Juridik<br>aureate                                                                                                    |                                    |
| Studievägskod<br>EK<br>EKEKO<br>EKJUR<br>IB<br>NA                                           |                                | Nationellt p<br>EK<br>EK<br>EK<br>IB<br>NA                   | program       |         | P<br>E<br>E<br>II<br>N                          | triskod<br>K<br>K<br>K<br>3<br>JA                                    | Beskrivning<br>Ekonomiprogramme<br>Ekonomiprogramme<br>Ekonomiprogramme<br>International Baccala<br>Naturvetenskapspro                                                                     | t<br>t inriktning Ekonomi<br>t inriktning Juridik<br>aureate<br>grammet                                                                                                    |                                    |
| Studievägskod<br>EK<br>EKEKO<br>EKJUR<br>IB<br>NA<br>NA                                     |                                | Nationellt p<br>EK<br>EK<br>EK<br>IB<br>NA<br>NA             | program       |         | F<br>E<br>E<br>I<br>I<br>I<br>I<br>N<br>N       | hriskod<br>K<br>K<br>S<br>A<br>IA                                    | Beskrivning<br>Ekonomiprogramme<br>Ekonomiprogramme<br>International Baccala<br>Naturvetenskapspro<br>Naturvetenskapspro                                                                   | t<br>t inriktning Ekonomi<br>t inriktning Juridik<br>aureate<br>grammet<br>grammet inriktning Naturvi                                                                                    | etenskap o                         |
| Studievägskod<br>EK<br>EKEKO<br>EKJUR<br>IB<br>NA<br>NA<br>NANAS<br>NANAT                   |                                | Nationellt p<br>EK<br>EK<br>EK<br>IB<br>NA<br>NA<br>NA       | program       |         | F<br>E<br>E<br>II<br>N<br>N<br>N                | rriskod<br>K<br>K<br>K<br>3<br>IA<br>IA<br>IA                        | Beskrivning<br>Ekonomiprogramme<br>Ekonomiprogramme<br>International Baccala<br>Naturvetenskapspro<br>Naturvetenskpaspro<br>Naturvetenskpaspro                                             | t<br>t inriktning Ekonomi<br>t inriktning Juridik<br>aureate<br>grammet<br>grammet<br>grammet inriktning Naturva<br>grammet inriktning Naturva                                           | etenskap o<br>etenskap             |
| Studievägskod<br>EK<br>EKEKO<br>EKJUR<br>IB<br>NA<br>NANAS<br>NANAS<br>NANAT<br>SA          |                                | Nationellt p<br>EK<br>EK<br>IB<br>NA<br>NA<br>NA<br>SA       | program       |         | F<br>E<br>E<br>II<br>N<br>N<br>N<br>S           | Yriskod<br>K<br>K<br>K<br>K<br>J<br>A<br>J<br>A<br>J<br>A<br>A<br>A  | Beskrivning<br>Ekonomiprogramme<br>Ekonomiprogramme<br>International Baccala<br>Naturvetenskapspro<br>Naturvetenskpaspro<br>Naturvetenskpaspro<br>Samhällsvetenskaps                       | t<br>t inriktning Ekonomi<br>t inriktning Juridik<br>aureate<br>grammet<br>grammet inriktning Naturva<br>grammet inriktning Naturva<br>sprogrammet, samhälle                             | etenskap (                         |
| Studievägskod<br>EK<br>EKEKO<br>EKJUR<br>IB<br>NA<br>NANAS<br>NANAS<br>NANAT<br>SA<br>SABET |                                | Nationellt p<br>EK<br>EK<br>IB<br>NA<br>NA<br>NA<br>SA<br>SA | program       |         | F<br>E<br>E<br>II<br>N<br>N<br>N<br>S<br>S<br>S | rriskod<br>K<br>K<br>K<br>K<br>K<br>JA<br>JA<br>JA<br>JA<br>JA<br>JA | Beskrivning<br>Ekonomiprogramme<br>Ekonomiprogramme<br>International Baccala<br>Naturvetenskapspro<br>Naturvetenskpaspro<br>Naturvetenskpaspro<br>Samhällsvetenskaps<br>Samhällsvetenskaps | t<br>t inriktning Ekonomi<br>t inriktning Juridik<br>aureate<br>grammet<br>grammet inriktning Naturva<br>grammet inriktning Naturva<br>sprogrammet, samhälle<br>sprogrammet - Beteendeve | etenskap (<br>etenskap<br>etenskap |

• Följande studievägar finns upplagda i UEDB.Saknas någon så kontakta UEDB-support

|                       | U                                    | tbetalning till  <br>Period: 2<br>er folkbokförd:<br><u>Preliminär r</u> | huvudman p<br>201605<br>a i Danderyd<br><del>apport</del> | å elevni | vå      |
|-----------------------|--------------------------------------|--------------------------------------------------------------------------|-----------------------------------------------------------|----------|---------|
| Svenska l             | Jtlandsskolor                        |                                                                          |                                                           |          |         |
| Orgnr: 999            | 999-9999                             |                                                                          |                                                           |          |         |
| Plusgiro:             |                                      |                                                                          |                                                           |          |         |
| Felaktig<br>Enhet: Sc | a elever<br>andinavian School of Bru | ussels, skolen                                                           | het: 9999999                                              |          |         |
| Personid              | Namn                                 | Studievägskod                                                            | Studievägs-<br>variant                                    | Årskurs  | Priskod |
|                       | Emma                                 | EKEKO                                                                    |                                                           | ÅK1      | EK      |
|                       | OBS! Bank- och plusgiro sak          | nas                                                                      |                                                           |          |         |

• I underlaget för utbetalning finns eleverna med. I exemplet ovan elev från Danderyd som går på Svenska Utlandsskolan i Belgien och eleven finns även med på Fellistan per kommun då det saknas Bank/plusgiro (vilket inte ska registreras i UEDB för huvudmannen)

|                      |         |                   |              | Fellista per kommun<br>Period: 201605<br><i>Preliminär rapport</i> |                                |
|----------------------|---------|-------------------|--------------|--------------------------------------------------------------------|--------------------------------|
|                      |         | Folkbok           | förda elev   | ver i Danderyd                                                     |                                |
| Personid             | Namn    | Studieväg         | Priskod/Be   | eskrivning                                                         | Feltext                        |
| Lapplands Kommunal   | förbund | Välkommaskolan, s | sektor 1     |                                                                    |                                |
|                      |         | NA                |              | Avtal                                                              | OBS! Bank- och plusgiro saknas |
| Svenska Utlandsskolo | r       | Scandinavian Scho | ol of Brusse | els                                                                |                                |
|                      |         | EKEK              | 0            | EK                                                                 | OBS! Bank- och plusgiro saknas |

#### Allmän funktionalitet

- Här beskrivs generell funktionalitet för att filtrera och sortera data i samtliga dialoger. Här beskrivs även hur olika kolumner anpassas efter användarens behov samt hur data kan exporteras ut från systemet.

#### Filter

Det finns stora möjligheter att filtrera vilken information som ska visas. I plocklistorna visas alla fält som det går att göra filter på i varje dialog. Det går att kombinera med filter på olika fält och även lägga till fler filter om så önskas. För att genomföra filtreringen, klicka på **Verkställ**.

Genom att klicka på knappen **Rensa** så nollställs all filtrering användaren har gjort.

För att dölja filtreringsmöjligheterna klicka på pilen längst upp till höger.

OBS! Söker du på Person ID så är default "Lika med" och du behöver skriva hela personnumret ex1997xxxx-xxxx

| ter 🛊 |                             |   |                      |              |            |        |      |   |   |
|-------|-----------------------------|---|----------------------|--------------|------------|--------|------|---|---|
| Fält  |                             |   |                      |              |            |        |      |   |   |
|       | Aktiv i program inom datumi | ~ | Överlappar (start oc | h slut inl 🔽 | 2014-06-30 | 2014-0 | 7-01 | • | ~ |
| 0     | Efternamn                   | ~ | Innehåller           | ~            |            |        |      |   |   |
| 0     | Folkbokföringskommun        | ~ | Lika med             | ~            |            |        | ~    |   |   |
|       | Förnamn                     | ~ | Innehåller           | ~            |            |        |      |   |   |
|       | Person ID                   | ~ | Lika med             | ~            |            |        |      |   |   |
|       | Skolform                    | ~ | Lika med             | ~            |            |        | ~    |   |   |
|       | Studievägskod               | ~ | Innehåller           | ~            |            |        |      |   |   |
| 0     | Årskurs                     | ~ | Någon av             | ~            |            |        | ~    |   |   |

#### Kolumner

För att välja vilka kolumner som ska visas, för muspekaren över en kolumn och klicka på pilen som då visas. Välj kolumner och bocka därefter för de kolumner som ska visas i dialogen.

| Sorteringsordning:   | ا 🖓 🏷 ال          | &-                                                                                                    | Namn<br>Organisationsnummer<br>Län/Kommun<br>Regi<br>Bankgiro | Verkställ | Rensa   |
|----------------------|-------------------|----------------------------------------------------------------------------------------------------|---------------------------------------------------------------|-----------|---------|
| Namn Or              | ganisationsnummer | Lān/Kommun                                                                                                    | Beskrivning                                                   | Ändra     | Ta bort |
| Ingen sökning gjord. | ≷ ا\$• 👼•         | $\begin{array}{c} A \\ Z \\ A \end{array}$ Sortera stigande<br>$\begin{array}{c} Z \\ A \end{array}$ Sortera fallande | Plusgiro<br>Referens                                          |           |         |
|                      |                   | Kolumner                                                                                                    | Verksamhetsår<br>Ändra<br>Ta bort<br>Visa alla                |           | Ny Ny   |

För att ändra ordningen på kolumnerna, klicka på kolumnen som ska flyttas och dra och släpp kolumnerna i den ordning de ska visas i dialogen.

| Namn    | Organisationsnummer | Bankgiro | Län/Kommun | Regi | Ändra | Ta bort |
|---------|---------------------|----------|------------|------|-------|---------|
| Inga po | ister funna.        | 🕯 🞯 Regi |            |      |       |         |

#### Sortering

När filtrering och kolumnval är gjorda visas en lista med resultatet. Sorteringsordningen på listan visas till vänster ovanför listan. Det går att lägga till sortering genom att klicka en eller flera gånger på en kolumn. Genom att klicka flera gånger på en kolumn växlas mellan fallande och stigande sortering.

Det går även att ställa in hur många rader som ska visas på varje sida; 5, 15, 25 eller 50. 15 rader per sida är standard.

Genom att klicka på pilarna går det att bläddra mellan sidorna i urvalet. Det går också att ange direkt vilket sidnummer som ska visas i dialogen.

Längst till höger visas hur många rader urvalet har genererat.

|            | Sida 1 av 6 15-                        | •   &•          |           | P               |       | 1 - 15 av 70 |
|------------|----------------------------------------|-----------------|-----------|-----------------|-------|--------------|
| Sorterings | sordning: [Organisationsnummer 🔶][Namn | ♣][Verksamhetsa | ir D      |                 |       |              |
| Namn       | Organisationsnummer 🔺                  | Regi            | Bankgiro  | Län/Kommun      | Ändra | Ta bort      |
| Fria       | 000000-1111                            | Enskild         | 1111-2222 |                 | ( )   | ٢            |
| Ny         | 123456-4321                            | Enskild         |           | 0123 Järfälla   | Ø     | 0            |
| Nor        | 212000-0001                            | Komm            | 4545-4564 | 1287 Trelleborg | Ø     | 9            |

#### Profiler

Genom att klicka på den lilla blå figurer går det att hantera en eller flera olika Profiler.

| 44         | Sida 1 av 6 🕨 🔰 🛷 15 - 🕞 -                  | 8-                   | Q               |
|------------|---------------------------------------------|----------------------|-----------------|
| Sorterings | ordning: [Regi 🌩][Organisationsnummer 🔶][Na | Lägg till            |                 |
| Namn       | Organisationsnummer                         | Spara                | Län/Kommun      |
| Fria       | 000000-1111                                 | Ta bort              |                 |
| Ny         | 123456-4321                                 | Ladda standardprofil | 0123 Järfälla   |
| Fria       | 212000-0002                                 | Enskild              | 1287 Trelleborg |

En profil är ett sparat filter och sparade kolumner. Genom att klicka på figuren och därefter på Lägg till så sparas det aktuella utseendet på dialogen.

Om ett nytt filter eller kolumnval görs och användaren därefter klickar på **Spara** så uppdateras den valda profilen till den aktuella filtreringen och kolumnvalet.

Det finns även möjlighet att ladda den ursprungliga profilen.

Valet av aktuell profil är unikt för varje användare och behålls när användaren har loggat ut och används vid nästa inloggning.

#### Exportera

Genom att klicka på den gröna pilen finns det möjlighet att exportera det aktuella listformatet till en Excel-fil eller en PDF-fil. På detta sätt är det enkelt att hämta ut information från systemet och jobba vidare med den i Excel.

## Meddelande

Under Min sida – Meddelanden finns möjlighet att skicka meddelanden till andra användare av systemet. Det finns även möjlighet att se mottagna meddelanden och skickade meddelanden här.

• Klicka på knappen Skapa nytt meddelande och skriv in ämne och meddelande.

| moutor                                    | IN THE                                                                                                    |                                                                                                    |                                                        |                 |                     |
|-------------------------------------------|----------------------------------------------------------------------------------------------------|----------------------------------------------------------------------------------------------------|--------------------------------------------------------|-----------------|---------------------|
| nisation                                  | Kommunförbund                                                                                                    |                                                                                                    |                                                        |                 |                     |
| n                                         | Superuser, Superuser                                                                                                    |                                                                                                    |                                                        |                 |                     |
| ne                                        |                                                                                                    |                                                                                                    |                                                        |                 |                     |
| etalnin                                   | ig januari månad                                                                                                    |                                                                                                    |                                                        |                 |                     |
| Ideland                                   | de                                                                                                    |                                                                                                    |                                                        |                 |                     |
| j                                         |                                                                                                    | *                                                                                                    |                                                        |                 |                     |
| deelees                                   | anna a da a féir a dhabala ia a                                                                                                    | i innunti - T                                                                                                    |                                                        |                 |                     |
| ,,,,,,,,,,,,,,,,,,,,,,,,,,,,,,,,,,,,,,,   | CONTRACTOR OF LITERATORIES                                                                                                    |                                                                                                    |                                                        |                 |                     |
| denags<br>ritet                           | srapporter for utbetaining                                                                                                    | I jalluall                                                                                                    |                                                        |                 |                     |
| ritet<br>ig 💌<br>Mottag                   | Stapporter for útbetaining<br>Skicka även som e-<br>gare                                                                                                  | -post                                                                                                    |                                                        |                 |                     |
| denags<br>ritet<br>g 💌<br>Mottag          | Skicka även som e<br>gare                                                                                                    | -post                                                                                                    | )•                                                     | 1-              | 1 av                |
| nitet<br>g v<br>Mottag                    | Skicka även som e<br>gare<br>Sida 1 av 1 ><br>ingsordning: [Efternann -][                                                                                 | -post                                                                                                    | ) <b>*</b>                                             | 1-              | 1 av                |
| itet<br>ig<br>Mottag<br>Sorteri<br>Förmal | Skicka även som e<br>Skicka även som e<br>gare<br>U Sida 1 av 1<br>ingsordning: [Efternamo ]]<br>mn Efternam                                              | -post<br>-post<br>-[ 20 10 -<br>Förnamn ♠]<br>m ▲                                                                                                    | )•<br>Primár E-post                                    | 1 -<br>Ta b     | 1 av                |
| Mottag<br>Mottag                          | Skicka även som e<br>Skicka även som e<br>gare<br>Sida 1 av 1 2 3<br>ingsordning: [Efternamo ][<br>mn Efternam<br>a Anderss                               | -post<br>-post<br>-<br> | )*<br>Primir E.post<br>anna andersson@norreka se       | 1-<br>Ta b      | 1 av<br>ort         |
| Mottag<br>Sorteri<br>Ann                  | Skicka även som e-       Skicka även som e-       Skicka även som e-       Inserter       Skia       1       av       Anderss       Skia       1       av | -post<br>-post<br>Fornamn *]<br>n *<br>on<br>P[ 20 10 - 10                                                                                                    | )•<br>Primär E.post<br>anna andersson@norreka.se<br>)• | 1-<br>Tab<br>1- | 1 av<br>ort<br>2 av |

- "Skicka även som e-post" är defaultvärde för att meddelandet ska skickas som extern e-post till de användare som har en registrerad e-postadress i systemet.
- För att kunna skicka meddelanden via extern e-post måste användaren ha en registrerad e-postadress angiven.
- För att lägga till mottagare av meddelanden klicka t.ex. på knappen Lägg till personer från roll, gör en sökning och markera de användare som ska läggas till.
- Det finns även möjlighet att bifoga dokument till meddelandet. Detta görs genom att klicka på knappen Bifoga dokument och därefter ladda upp en fil.
- För att skicka meddelandet klicka på knappen Skicka.

## Kontaktpersoner visas i Analysen

| Urval organisation         | Urval organisation                                                                                                    |                                 | $\Gamma_{\mathbf{X}}$ | Urval or                     | ganisation             |               |
|----------------------------|----------------------------------------------------------------------------------------------------|---------------------------------|-----------------------|------------------------------|------------------------|---------------|
| Urval utbildning           | Regi Kom<br>Huvudman Botk<br>Organisationsnummer 2120<br>Enhet                                                                                                    | munal<br>yrka kommun<br>00-2882 |                       | Enhet Län/Ko<br>Enhet Län/Ko | ommun<br>ommun Kluster | v<br>v        |
| Urval elev/person          |                                                                                                    |                                 |                       |                              |                        |               |
| Urval ekonomi              |                                                                                                    |                                 |                       |                              |                        |               |
| Urval KAA                  |                                                                                                    |                                 |                       |                              |                        |               |
| Laddades 2018-02-20 06:02: | 12                                                                                                    |                                 |                       |                              |                        |               |
| Väli analve                | Kontaktpersoner                                                                                                    |                                 |                       |                              |                        |               |
| valj allarys               | Huvudman/Enhet                                                                                                    | ∆ ▼ Namn ▼                      | Titel                 | *                            | Epost                  | *             |
| Fellistor                  | Botkyrka kommun                                                                                                    | Birgitta Odén                   | Syste                 | mförvaltare                  | birgitta.oden@bot      | kyrka.se      |
| Kommunal statistik         | Botkyrka kommun                                                                                                    | Botkyrka kommun                 | Supp                  | ortbrevlåd                   | it support uf@bo       | tkyrka.se S   |
| Regional statistik         | Botkyrka kommun                                                                                                    | Kerstin Ekenberg                | Syste                 | mförvaltare                  | kerstin.ekenberg@      | botkyrka.se   |
| Kommunalt aktivitetsansvar | Botkyrka kommun                                                                                                    | Sandra Baris (Ekonomifr         | Ekon                  | omiassistent                 | sandra.baris@bot       | kyrka.se 0    |
| Betalningsströmmar         | Botkyrka kommun                                                                                                    | Tommy Bouchibane                | Syste                 | mförvaltare                  | tommy.bouchiban        | e@botkyrka.se |
| Tillägg/avdrag             | Botkyrka kommun                                                                                                    | Wayra Jordan Busch              | Utred                 | are                          | wayra.jordanbusc       | h@botkyrka.se |
| Integrationer              | S:t Botvids Gymnasiesärskola                                                                                                    | Solveig Ededal                  | Skola                 | dministratör                 | solveig.ededal@b       | otkyrka.se    |
| Kontaktpersoner            | S:t Botvids gymnasium                                                                                                    | Solveig Ededal                  | Skola                 | dministratör                 | solveig.ededal@b       | otkyrka.se    |
|                            | Lorent to Construct to Construc | A TRACT                         | 01.1                  | 100 C 100 C 100 C            |                        | 1             |

Behöver du kontakt med någon huvudman kan du söka fram telefonnummer och e-post under Kontaktpersoner.

- Klicka på Kontaktpersoner.
- Gör sedan urval på ex Huvudman, Enhet Län Kommun, i ex ovan urval på Huvudman Botkyrka
- Du får då fram en lista över personer registrerade i UEDB på Botkyrka kommun.

#### **Support**

Kontakta UEDB support helst via mejl till <u>uedb-support@storsthlm.se</u>

Mer information finns även utlagd via inloggningssidan www.storsthlm.se/uedb

Information skickas i första hand ut via mejl till personer registrerade med mail i UEDB.

Eva Rehnberg UEDB-support